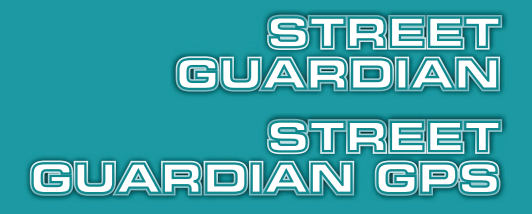

# AUTOKAAMERA

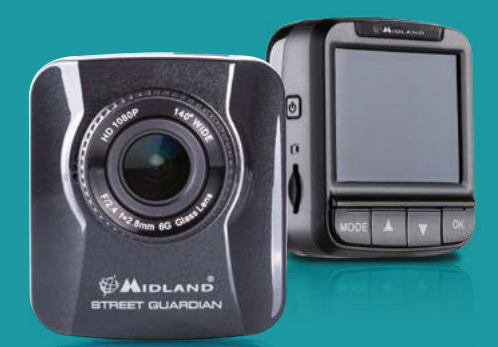

# KASUTUSJUHEND

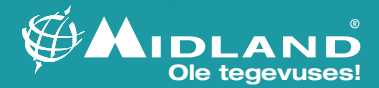

Mitmekeelne kasutusjuhend on saadaval meie veebilehel www.midlandeurope.com.

# Sisukord

| Sellest kasutusjuhendist<br>CE õigusaktide kohane avaldus<br>Märkused paigaldamise kohta<br>Ettevaatust!                                                                                                    | <b>3</b><br>3<br>3<br>4        |
|----------------------------------------------------------------------------------------------------|--------------------------------|
| 1. Sissejuhatus<br>1.1. Funktsioonid<br>1.2. Pakendi sisu<br>1.3. Ülevaade tootest                                                                                                    | <b>5</b><br>5<br>6             |
| <ol> <li>Alustamine</li> <li>2.1. Mälukaardi sisestamine</li> <li>2.2. Sõidukitesse paigaldamine</li> <li>2.3. Toiteallikaga ühendamine</li> <li>2.4. Kaamera sisse-/väljalülitamine</li> <li>2.5. Esialgsed sätted</li> </ol> | <b>8</b><br>8<br>9<br>10<br>10 |
| <ol> <li>Autokaamera kasutamine</li> <li>3.1. Videote salvestamine</li> <li>3.2. Videote esitamine ja fotode kuvamine</li> </ol>                                                                                               | <b>11</b><br>11<br>14          |
| <ul> <li><b>4. Sätete kohandamine</b></li> <li>4.1. Menüü kasutamine</li> <li>4.2. Menüüpuu</li> </ul>                                                                                                    | <b>17</b><br>17<br>18          |
| 5. Tehnilised andmed                                                                                                    | 20                             |

## Sellest kasutusjuhendist

See dokument on mõeldud viiteks ja seda võib ette teatamata muuta. Oleme omalt poolt teinud kõik, et see kasutusjuhend oleks täpne ja täielik. Vastutust ei võeta esineda võivate vigade ja väljajäetud info eest.

Tootjal on õigus muuta tehnilisi andmeid ilma ette teatamata.

### CE õigusaktide kohane avaldus

See seade vastab järgmiste direktiivide nõuetele:

- Euroopa nõukogu direktiivid liikmesriikide elektromagnetilist ühilduvust puudutavate õigusaktide ühtlustamise kohta (2004/108/EÜ);
- madalpingedirektiiv (2006/95/EÜ);
- direktiiv teatud ohtlike ainete kasutamise piiramise kohta elektrilistes ja elektroonilistes seadmetes (2002/95/EÜ);
- Türgi EEE direktiiv;
- komisjoni määrus (EÜ) nr 1275/2008, millega rakendatakse Euroopa Parlamendi ja nõukogu direktiivi 2005/32/EÜ seoses ökodisaini nõuetega elektriliste ja elektrooniliste kodumasinate ja kontoriseadmete elektrienergia tarbimisele ooteseisundis ja väljalülitatud seisundis;
- Euroopa Parlamendi ja nõukogu direktiiv 2009/125/EÜ, mis käsitleb raamistiku kehtestamist energiamõjuga toodete ökodisaini nõuete sätestamiseks

CTE International s.r.l. teatab, et see toode vastab põhilistele nõuetele ja teistele direktiivi 1999/5/EÜ asjakohastele sätetele.

## Märkused paigaldamise kohta

- Paigaldage seade tahavaatepeegli lähedale, et saavutada parim vaateväli.
   ÄRGE paigaldage kaamerat kohta, mis piirab sõidu ajal teie nägemisulatust.
- Veenduge, et objektiiv jääks klaasipuhastite puhastusulatusse, et tagada selge filmimine ka siis, kui sajab.
- Ärge puudutage objektiivi läätse sõrmega. Sõrmede eritatav rasu võib jääda läätsele ja tulemuseks on udused videod või pildid. Puhastage läätse regulaarselt.
- Ärge paigaldage seadet toonitud klaasiga aknale. See võib toonkilet kahjustada.
- Veenduge, et toonitud aken ei takistaks paigalduskohta.

### Ettevaatust!

- Kasutage ainult ettenähtud laadijat.
- Ärge kunagi võtke toodet osadeks või proovige seda parandada. See võib kahjustada kaamerat, põhjustada elektrilööki või muuta garantii kehtetuks.
- > Ärge laske akut lühisesse.
- > Kaamera võib kokkupuutel lahtise tulega plahvatada.
- Kohalike seaduste ja sõidukite ohutusnõuete tõttu ei tohi käsitseda seadet sõitmise ajal.

## AINULT STREET GUARDIAN GPS-I KORRAL

- GPS-positsioneerimine on ainult viiteks ega tohiks mõjutada tegelikku sõiduolukorda. Funktsioon ei saa tagada asukoha täpsust.
- GPSi asukoha täpsust võib mõjutada ilm või asukoht, nt kõrged hooned, tunnelid, maa-alune, metsad. GPS-sateliliitide signaal ei saa läbi tahketest materjalidest (v.a klaas). Toonitud klaasidega aknad võivad mõjutada GPS-sateliliitide signaalide vastuvõtmist.
- Kaamera on mõeldud mittekaubanduslikuks kasutamiseks kehtivate seaduste piires. Ettevõte El vastuta kasutamise ajal kaotsi läinud andmete/sisu eest.

## 1. Sissejuhatus

Täname, et olete soetanud endale selle arenenud autokaamera. Seade võimaldab sõidu ajal reaalajas heli ja videopilti salvestada.

## 1.1. Funktsioonid

- Täis-HD kaamera (1920 × 1080 @ 30fps)
- > 2,0-tolline värviline LCD-ekraan
- > 140° lainurkobjektiiv koos täisklaasist läätsega
- > Liikumisandur
- Musta kasti funktsioon: automaatne hädaolukorra filmimine kokkupõrke tuvastamiseks
- Toetab mikro-SDHCd kuni 32 GB (6. klass või suurem kiirus vajalik HDvideo salvestamiseks)

## 1.2. Pakendi sisu

Pakendis on allnimetatud esemed. Kui pakendis on mõni ese puudu või kahjustunud, võtke kohe ühendust edasimüüjaga.

- Autokaamera
- > 4 m toitejuhe
- > Iminapp
- USB-kaabel
- Kasutusjuhend
- Autolaadija
- MGVP tarkvara Midland GPSi videomängija (GPS-funktsioon aktiveeritud ainult seadmel STREET GUARDIAN GPS)

## 1.3. Ülevaade tootest

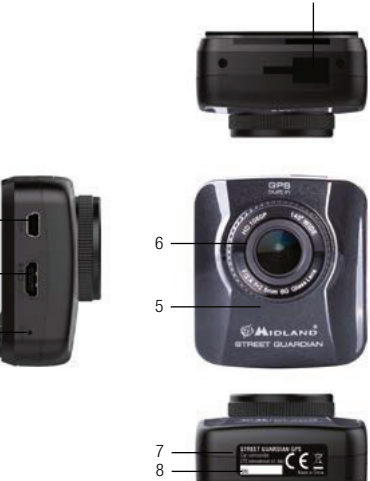

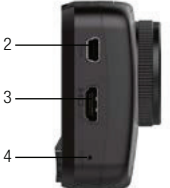

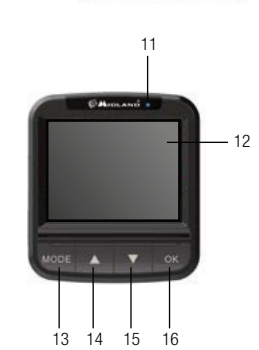

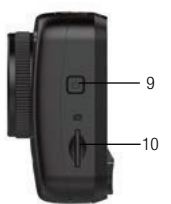

| Nr    | Kirjeldus        |
|-------|------------------|
| 1     | Iminapa ühendus  |
| 2     | USB – toide      |
| 3     | HDMI             |
| 4     | Algseadistamine* |
| 5     | Kõlar            |
| 6     | Lainurkobjektiiv |
| 7     | Mikrofon         |
| 8     | Seerianumber     |
| 9     | Toitenupp        |
| 10    | Kaardi pesa      |
| 11    | LED-indikaator   |
| 12    | 2" ekraan        |
| 13    | REŽIIM           |
| 14    | ▲ Edasi          |
| 15    | ▼ Tagasi         |
| 16    | OK               |
| ••••• |                  |

Seadme kasutamiseks vajutage nuppe vastavalt ekraanil kuvatud ikoonidele.

\* Algseadistamine. Kaamera talitlushäire korral vajutage seda nuppu, et teha seadmele algseadistus. Algseadistamine ei kustuta teie määratud sätteid.

## 2. Alustamine

## 2.1. Mälukaardi sisestamine

Sisestage mälukaart nii, et kuldsed ühendused oleksid suunatud kaamera tagaosa poole. Lükake mälukaart sisse, kuni see läheb klõpsatusega kohale.

Mälukaardi eemaldamiseks vajutage sellele, et see pesast kätte saada.

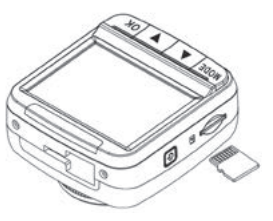

#### Märkus

Ärge eemaldage või sisestage mälukaarti, kui seade on sisse lülitatud. See võib mälukaarti kahjustada.

Kasutage selle kaamera jaoks vähemalt 6. klassi mikro-SD-kaarti.

Soovitatav on mikro-SD-kaart enne esmast kasutamist vormindada.

## 2.2. Sõidukitesse paigaldamine

#### 2.2.1. Esiklaasile kinnitamine

- Kinnitage klamber seadmele. Libistage see klambrihoidikusse, kuni kuulete klõpsatust.
- Hoidke iminappa tagurpidi ning kinnitage see esiklaasile.
- > Veenduge, et alus oleks kindlalt kohale paigutatud.

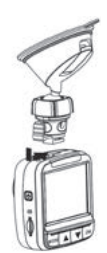

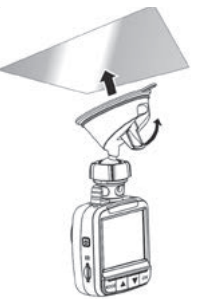

#### 2.2.2. Kohandage seadme asukohta

- Vabastage nupp, et seadet vertikaalselt pöörata.
- Vabastage nupp, et seadet horisontaalselt kuni 360° pöörata.

> Seejärel kinnitage nupp, et seade oleks kindlalt paigas.

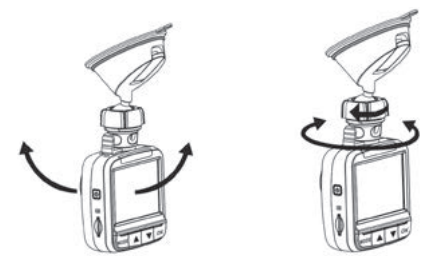

## 2.3. Toiteallikaga ühendamine

Kasutage ainult kaasa pandud autolaadijat, et seade tööle panna ja sisse ehitatud akut laadida.

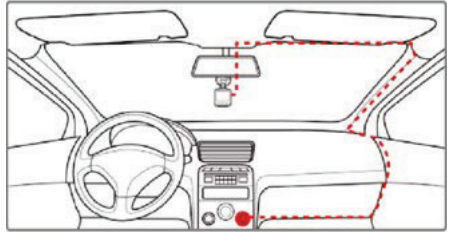

- > Sisestage autolaadija üks ots kaamera USB-ühenduspessa.
- Sisestage autolaadija teine ots oma sõiduki sigaretisüütli pessa. Kui sõiduki mootor käivitatakse, lülitub kaamera automaatselt sisse.

#### Märkus

Laadimise ajal põleb punane LED-tuli.

Pidage meeles, et kui keskkonna temperatuur on 45 °C või kõrgem, saab autolaadija küll kaamerat toitega varustada, kuid akut sellisel juhul ei laeta. See on liitiumpolümeeraku omadus, mitte seadme rike.

### 2.4. Kaamera sisse-/väljalülitamine

#### 2.4.1. Automaatne sisse- või väljalülitamine

Kui sõiduki mootor käivitatakse, lülitub seade automaatselt sisse ja alustab salvestamist. Kui sõiduki mootor välja lülitada, salvestab kaamera automaatselt video ja lülitub 10 sekundi jooksul välja.

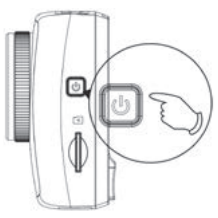

#### 2.4.2. Käsitsi sisse- või väljalülitamine

Seadme käsitsi sisselülitamiseks vajutage toitenuppu ("POWER"). Seadme väljalülitamiseks vajutage toitenuppu ja hoidke seda vähemalt 2 sekundit all.

## 2.5. Esialgsed sätted

Soovitame teil enne seadme kasutamist määrata õige kuupäev ja kellaaeg.

#### 2.5.1. Kuupäeva ja kellaaja määramine

Õige kuupäeva ja kellaaja määramiseks toimige ooterežiimi aknas järgnevalt.

- Vajutage režiiminuppu ("MODE"), et siseneda OSD-menüüsse.
- Vajutage nuppu ▼, et valida süsteemi sätted.
- Vajutage nuppu "OK", et siseneda süsteemi sätetesse. Vajutage nuppu ▼, et valida "Kella sätted" (kuupäev ja kellaaeg).
- Vajutage nuppu "OK" ja kasutage nuppe ▲▼, et andmeid muuta. Vajutage uuesti "OK", et liikuda teise numbrini.
- Korrake neljandat sammu, kuni kuupäeva ja kellaaja määramine on lõpetatud.

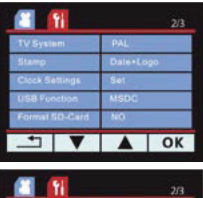

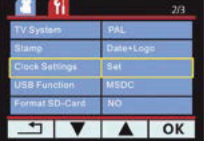

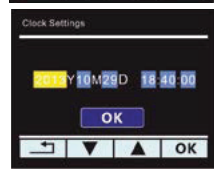

## 3. Autokaamera kasutamine

### 3.1. Videote salvestamine

#### 3.1.1. Videote salvestamine sõidu ajal

Kui sõiduki mootor käivitatakse, lülitub kaamera automaatselt sisse ja alustab salvestamist.

Salvestamine lõpetatakse automaatselt, kui mootor välja lülitatakse.

Teine võimalus on vajutada nuppu "OK", et salvestamine käsitsi lõpetada.

#### Märkus

Mõnel autol jätkub salvestamine ka siis, kui mootor on välja lülitatud. Kui see juhtub, toimige järgmiselt.

- Lülitage sigaretisüütel käsitsi välja.
- > Eemaldage autolaadija sigaretisüütlist.

#### 3.1.2. Kõigi teist tüüpi videote salvestamine

- 1. Salvestamise alustamiseks vajutage nuppu "OK".
- 2. Salvestamise lõpetamiseks vajutage nuppu "OK".

#### Märkus

Üks videofail salvestatakse iga 3, 5 või 10 minuti salvestatud video kohta.

Vt peatükki "Menüü kasutamine". Võite selle ka välja lülitada – sellisel juhul ei ole tsükliline salvestamine lubatud.

Seade salvestab failid mälukaardile. Kui mälukaardi maht on täis, kirjutatakse mälukaardil olev vanim fail üle. Vt peatükki "Menüü kasutamine".

#### 3.1.3. Hädaolukorras salvestamine

Vajutage video salvestamise ajal nuppu ♥, et siseneda hädaolukorras salvestamise režiimi. Ikoon "L" kuvatakse kohe ekraani keskel üleval ja salvestatud faili kaitstakse.

Hädaolukorra režiimist väljumiseks vajutage nuppu V.

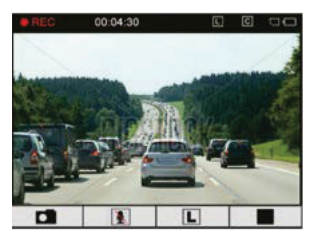

#### Märkus

Kui musta kasti funktsioon (G-sensor) on lubatud ja tuvastatakse kokkupõrge, läheb seade automaatselt hädaolukorras salvestamise režiimi

Hädaolukorra režiimis salvestatud fail luuakse uue failina, mida kaitstakse ülekirjutamise eest tavapärase tsüklilise salvestamise puhul. Kui hädaolukorra režiimis salvestatud failide maht ületab 70% mälukaardi mahust kustutab süsteem vanima hädaolukorra režiimis salvestatud faili.

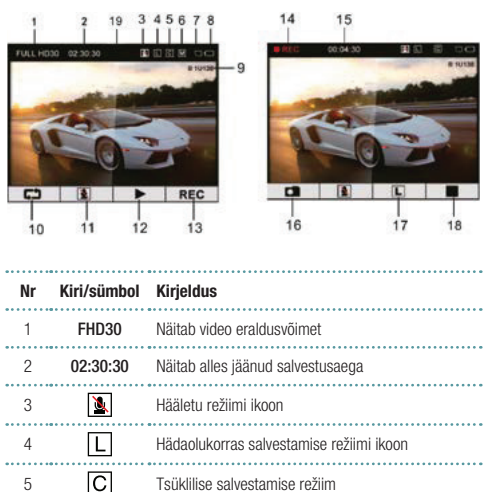

#### 3.1.4. Salvestusekraan ooterežiimis

Tsüklilise salvestamise režiim

Akut iäänud

l iikumisandur. Selle aktiveerimiseks ia inaktiveerimiseks hoidke all salvestusnuppu ("REC"), Videokaamera salvestab umbes 30" pärast viimast tuvastatud liikumist. Enne selle funktsiooni aktiveerimist peate seadistama soovitud tundlikkuse (liikumisandur) kaamera menüüs Kaart. Kui kaarti pole, kuvatakse "X"

6

8

12

Μ

| 9  | B1U138   | Auto registreerimisnumber/identifikaator          |
|----|----------|---------------------------------------------------|
| 10 | ¢⊅       | Režiim liikumiseks salvestamise-foto-sätete vahel |
| 11 | 2        | Mikrofon aktiveeritud/inaktiveeritud              |
| 12 | ►        | Video esitamine                                   |
| 13 | REC      | Salvestab ooterežiimi ekraanilt                   |
| 14 | • REC    | Toimub salvestamine                               |
| 15 | 00:04:30 | Salvestamise taimer                               |
| 16 |          | Momentvõte                                        |
| 17 | L        | Hädaolukorras salvestamine                        |
| 18 |          | Peata salvestamine                                |
| 19 | GPS      | GPS pärast korrektset positsioneerimist           |

#### 3.1.5. Fotode tegemine

Saate kaamerat kasutada ka selleks, et olukorrast pilte teha.

- Ooterežiimi ekraanil vajutage režiiminuppu ("MODE"), et siseneda fotorežiimi.
- 2. Pildi tegemiseks vajutage nuppu "OK".
- Momentvõtte tegemiseks vajutage salvestamise ajal režiiminuppu ("MODE").

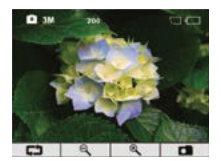

Fotorežiim

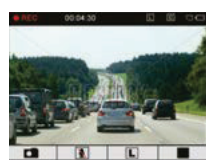

Momentvõte salvestamise ajal

#### 3.1.6. Foto ekraan

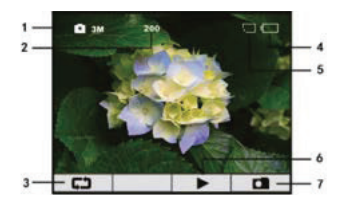

| Nr | Kiri/sümbol | Kirjeldus                                         |
|----|-------------|---------------------------------------------------|
| 1  | Item        | Foto määratlus                                    |
| 2  | 3M          | Alles jäänud fotode arv                           |
| 3  | 200         | Režiim liikumiseks salvestamise-foto-sätete vahel |
| 4  | دى          | Akut jäänud                                       |
| 5  | Ð           | Kaardi ikoon                                      |
| 6  |             | Fotode kuvamine                                   |
| 7  |             | Foto tegemine                                     |
|    |             |                                                   |

### 3.2. Videote esitamine ja fotode kuvamine

Salvestamise ajal vajutage nuppu "OK", et lõpetada salvestamine. Kuvatakse ooterežiimi ekraan.

#### 3.2.1. Videote esitamine

1. Ooterežiimi ekraanil.

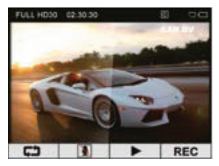

2. Vajutage nuppu ▼, et siseneda videote esitamise nimekirja.

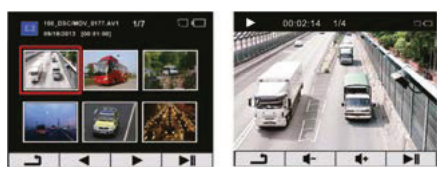

- Vajutage nuppe ▲▼, et lehitseda soovitud videofaili leidmiseks, ja vajutage nuppu "OK", et seda videot esitada.
- Vajutage nuppu "OK", et esitus peatada. Esituse jätkamiseks vajutage seda uuesti.
- Vajutage nuppe ▲▼, et video helitaseme tugevust reguleerida.
- Hoidke all nuppe ▲▼, et kerida videot edasi või tagasi (kiirus 2X, 4X või 8X).
- 7. Vajutage režiiminuppu, et lõpetada esitamine ja naasta videote nimekirja.

#### 3.2.2. Fotode vaatamine

1. Vajutage režiiminuppu, et siseneda fotorežiimi.

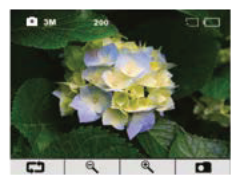

2. Vajutage nuppu ▼, et vaadata fotode nimekirja.

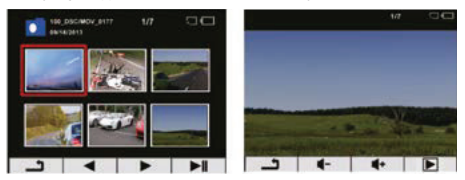

- Vajutage nuppe ▲▼, et valida pilt, ja seejärel vajutage nuppu "OK".
- Vaatamise ajal vajutage nuppe 
   v, et vaadata eelmise või järgmise foto eelvaadet.
- Vajutage nuppu "OK", et alustada slaidiesitlust (ühte fotot kuvatakse 3 sekundit).
- 6. Vajutage režiiminuppu, et naasta fotode nimekirja juurde.

#### 3.2.3. Failide kustutamine või kaitsmine

Faili(de) kustutamiseks või kaitsmiseks toimige järgnevalt.

Video või foto ooterežiimi aknast

1. Vajutage nuppu ▼, et liikuda videote või fotode nimekirja juurde.

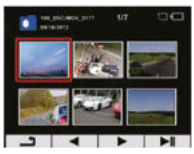

2. Vajutage nuppe ▲▼, et valida fail. Hoidke režiiminuppu all 1 sekund.

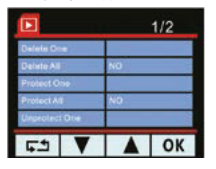

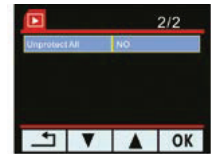

3. Vajutage nuppe ▲▼, et valida soovitud tegevus, ja vajutage nuppu "OK".

| Kiri/sümbol                       | Valik  | Kirjeldus                                                                                                    |
|-----------------------------------|--------|----------------------------------------------------------------------------------------------------|
| Kustuta üks                       | Jah/ei | Kustutab praeguse faili                                                                                                    |
| Kustuta kõik                      | Jah/ei | Kustutab kõik nimekirjas olevad failid                                                                                                    |
| Kaitse üht                        | Jah/ei | Kaitseb praegust faili. Kuvatakse sümbol 🔒,<br>seda faili ei kirjutata tsüklilise salvestamise<br>käigus üle                                     |
| Kaitse kõiki                      | Jah/ei | Kaitstakse kõiki nimekirjas olevaid faile. Kõikide<br>failide juures kuvatakse sümbol 🔒, neid ei<br>kirjutata tsüklilise salvestamise käigus üle |
| Lõpeta ühe faili<br>kaitsmine     | Jah/ei | Lõpetab praeguse faili kaitsmise                                                                                                    |
| Lõpeta kõigi<br>failide kaitsmine | Jah/ei | Lõpetab kõigi nimekirjas olevate failide<br>kaitsmise                                                                                            |
| ********************              |        |                                                                                                    |

#### Märkus

Kustutatud faile ei saa taastada. Mõelge enne, kui need kustutate.

## 4. Sätete kohandamine

### 4.1. Menüü kasutamine

Sätete menüüd saab kohandada.

1. Salvestamise sätted

| 1                | 1/2       | 1 M                | 2/2  |
|------------------|-----------|--------------------|------|
| Movie Model      | F14030191 | Protect Level.     | -    |
| Still Image Size | 39        | Time Zone Selant : | OVT  |
| Exposize         | 0         | Marion Detection   | 01   |
| Move Cig Title   | 504       | STAMP SPEED OFF    | 61   |
| LCD Rotate       | 01        |                    |      |
| 53 V             | A OK      | <u> </u>           | A OK |

#### 2. Süsteemi häälestus

| 11 N            | 1/3     | 1 M            | 29        | 1 N           | 3/1            |
|-----------------|---------|----------------|-----------|---------------|----------------|
| Above Mode      | FH030gs | TV System      | PAL       | Pleased Detug | NO             |
| Still mage Size | 394     | Starry         | Date+Ligr | Language      | English        |
| Expenses        |         | Class fietings | Set 1     | FBY Version   | 701AA001 21030 |
| More Clu Time   | 500     | USB Function   | MIDC      |               |                |
| LCD Rotaria     | 01      | Formal SD-Gard | NO        |               | and and the    |
| 53 V            | A OK    | - V            | A OK      | ▼             | ▲ OK           |

- 3. Salvestamise ajal vajutage nuppu "OK", et lõpetada salvestamine.
- 4. Vajutage režiiminuppu ("MODE"), et liikuda menüüsse.
- Vajutage nuppe ▲▼, et valida salvestussätted või süsteemi häälestus. Seejärel vajutage nuppu "OK".
- Vajutage nuppe ▲♥, et valida soovitud sätted, ja vajutage nuppu "OK", et siseneda.
- Vajutage nuppe ▲▼, et valida soovitud sätted, ja vajutage nuppu "OK".
- 8. Korrake samme 5, 6 ja 7, kuni kõik sätted on valmis.
- 9. Seejärel vajutage režiiminuppu ("MODE"), et väljuda menüü sätetest.

## 4.2. Menüüpuu

Vaadake allpool olevast tabelist menüü-üksuseid ja saadaolevaid menüüvalikuid.

| Menüüvalik                                                     | Kirjeldus                                                                                                    | Saadaolev valik                                                                                          |
|----------------------------------------------------------------|----------------------------------------------------------------------------------------------------|----------------------------------------------------------------------------------------------------|
| Filmirežiim                                                    | Määrake video<br>eraldusvõime                                                                                                    | Täis-HD 30fps<br>(1920 × 1080 30fps)<br>HD 30fps<br>(1280 × 720 30fps)<br>HD 60fps<br>(1280 × 720 30fps) |
| Foto suurus                                                    | Määrake foto määratlus                                                                                                    | 3 M – 5 M – 8 M<br>12 M piksel                                                                           |
| Säritus                                                        | Määrake<br>särikompensatsioon                                                                                                    | Vajutage nuppe<br>▲▼, et määrata<br>särikompensatsiooni tase<br>vahemikus +2,0 ~ -2,0                    |
| Videoklipi pikkus                                              | Määrake tsüklilise<br>salvestamise videofaili<br>pikkus                                                                                                    | Tase 1 – 2 – 3 – 4<br>– VÄLJAS                                                                           |
| LCD-ekraani pööramine                                          | Määrake ekraan pöörama<br>180°                                                                                                    | Sees – väljas                                                                                            |
| Musta kasti funktsioon –<br>kaitsmise tase                     | Määrake G-sensori<br>tundlikkus. Kui<br>kiirendamise/<br>aeglustamise detektor<br>on lubatud (G-sensor),<br>kaitstakse salvestatud<br>faili ja seda ei kirjutata<br>üle | Tase 1 – 2 – 3 – 4<br>– VÄLJAS (OFF)<br>(1 = kõige tundlikum;<br>VÄLJAS (OFF) = keelatud)                |
| Ajavööndi valimine –<br>ainult seadmel STREET<br>GUARDIAN GPS  | Pärast edukat GPS-<br>positsioneerimist<br>näidatakse täpne kohalik<br>aeg                                                                                              | Vajutage nuppe ▲▼, et<br>valida ajavöönd                                                                 |
| Liikumisandur                                                  | Vajutage ooterežiimis<br>videoekraanil nuppu<br>"OK", et alustada<br>tuvastamist                                                                                        | Vajutage nuppe ▲▼, et<br>valida tundlikkuse aste:<br>kõrge – keskmine –<br>madal – väljas (OFF)          |
| Kiirustempel VÄLJAS –<br>ainult seadmel STREET<br>GUARDIAN GPS | Kui tegelik kiirus on<br>suurem kui määratud<br>kiirus, peidab seade<br>kiiruse ja koordinaadid                                                                         | Vajutage nuppe ▲▼, et<br>valida kiirus                                                                   |

| Auto ID                                               | Sisestage oma auto<br>registrinumber                                                                                                 | Sisesta auto ID                                                                                  |
|-------------------------------------------------------|----------------------------------------------------------------------------------------------------|--------------------------------------------------------------------------------------------------|
| Juhi väsimus                                          | Kui sõidate kauem kui<br>3 tundi, kõlab seadmest<br>hoiatus ja kuvatakse pilt                                                        | SEES/VÄLJAS                                                                                      |
| Autotuled avatud                                      | Kellaaegadel vahemikus<br>17.00–7.00 kõlab<br>seadmest hoiatus ja<br>kuvatakse pilt, mis näitab<br>et on aeg tuled sisse<br>lülitada | SEES/VÄLJAS<br>),                                                                                |
| LCD-ekraani<br>energiasäästja                         | Määrake taimer ekraani<br>väljalülitamiseks                                                                                          | 1 minut – 3 minutit<br>– VÄLJAS (OFF)                                                            |
| Toide välja                                           | Määrake taimer seadme<br>välja lülitamiseks                                                                                          | 1 minut – 3 minutit<br>– mitte kunagi                                                            |
| TV-süsteem                                            | Määrake õige TV-tüüp                                                                                                    | PAL/NTSC                                                                                         |
| GPS-tempel – ainult<br>seadmel STREET<br>GUARDIAN GPS | Lülitage GPS-<br>koordinaadid ja kiirus<br>sisse/välja                                                                               | SEES/VÄLJAS                                                                                      |
| Tempel                                                | Valige video jaoks õige tempel                                                                                                    | Andmed – Logo –<br>Andmed + Logo<br>– VÄLJAS (OFF)                                               |
| Kella sätted                                          | Määrake kuupäev ja<br>kellaaeg                                                                                                    | Kuupäeva formaat: aasta/<br>kuu/päev                                                             |
| USB-funktsioon                                        | Määrake USB-<br>funktsioonid ülekantava<br>faili ja PCCAMi vahel                                                                     | MSDC/PCCAM                                                                                       |
| Vorminda SD-kaart                                     | Vormindage SD-kaart                                                                                                    | Jah/ei                                                                                           |
| Algseadista häälestus                                 | Seadme algseadistamine                                                                                                    | Jah/ei                                                                                           |
| Keel                                                  | Valige keel                                                                                                    | English, 简体中文,<br>日本語, Русский,<br>Deutsch, Francais,<br>Italiano, Espanol,<br>Portugues, Turkce |
| Püsivara versioon                                     | Püsivara versioon                                                                                                    |                                                                                                  |

## 5. Tehnilised andmed

| Üksus                          | Kirjeldus                                                        |
|--------------------------------|------------------------------------------------------------------|
| Pildi sensor                   | 1/3" CMOS Sensor                                                 |
| Pikslid                        | 2304 (H) × 1536 (V)                                              |
| Andmekandjad                   | Toetab mikro-SDHCd kuni 32 GB, 6.<br>klass või kõrgem            |
| LCD-ekraan                     | 2" värviline LCD-ekraan TFT (230K<br>pikslit)                    |
| Objektiiv                      | 140° fikseeritud fookusega<br>lainurkobjektiiv. F2.4, f = 2,8 mm |
| Fookuse ulatus                 | 1,5 m ~ lõpmatus                                                 |
| Filmiklipp                     | Täis-HD 30 fps – HD 30 fps – HD<br>60 fps                        |
| Vorming: AVI H. 264            |                                                                  |
| Pilt (momentvõte)              | Eraldusvõime: 3M (2304 × 1536)                                   |
| Vorming: DCF (JPEG, Exif: 2.2) |                                                                  |
| Katik                          | Elektrooniline katik Automaatne:<br>1/2 ~ 1/2000 sekundit        |
| G-sensor                       | 3 telje G-sensor                                                 |
| ISO                            | Automaatne                                                       |
| Valge tasakaal                 | Automaatne                                                       |
| Mikrofon                       | Jah                                                              |
| Kõlar                          | Mini-USB, mini-HDMI tüüp C                                       |
| Aku                            | Sisse ehitatud taaslaetav 400 mAH<br>liitiumpolümeeraku          |
| Töötemperatuur                 | -1060 °C                                                         |
| Töövahemik õhuniiskusega       | 2070% (suhteline niiskus)                                        |
| Hoiustamistemperatuur          | –2080 °C                                                         |
| Mõõtmed                        | 53 × 59 × 32 mm                                                  |
| Kaal                           | 80 g                                                             |

#### HOIATUS

Seadme lahtiühendamisel kaablitest peab kasutama otsest sisestavat AC/ DC toiteallikat. Laualaadija peab olema paigutatud seadme lähedale ja olema kergesti ligipääsetav.

Püsivara uuenduste allalaadimiseks ja garantiiteabe saamiseks külastage veebilehte *www.midlandeurope.com.* 

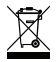

#### TEADMISEKS KASUTAJALE

Mistahes esemeid, mille korpusel, pakendil või kasutusjuhendis on selline sümbol, ei tohi ära visata koos muu prügiga, vaid need tuleb tuua selleks ettenähtud jäätmekäitlusjaamadesse. Seal sorditakse materjalid nende omaduste järgi ja taastöödeldakse, andes nönda olulise panuse keskkonnakaitsesse.

#### Tootja või importija: CTE INTERNATIONAL s.r.l.

Via R. Sevardi 7, 42124 Mancasale, Reggio Emilia, Itaalia midlandeurope.com

Enne seadme paigaldamist ja kasutamist lugege hoolikalt kasutusjuhendit.

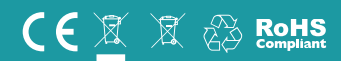

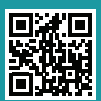

# VT ROHKEM midlandeurope.com

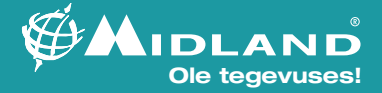